## Connecting to Eduroam on MAC

You can easily connect to Eduroam Wi-Fi network. Open the available Wi-Fi network list by clicking on the Wi-Fi icon at the top right corner of the screen. If your Wi-Fi is not turned on, you can turn it on here as well.

From the list choose "eduroam" Wi-Fi.

| × (2)                                                            |            |
|------------------------------------------------------------------|------------|
| Wi-Fi: Looking for Networks<br>Turn Wi-Fi Off                    |            |
| CAADence                                                         | <b>∩</b>   |
| Cornet-EAP                                                       | <u> </u>   |
| eduroam                                                          |            |
| EPAB_HALLG                                                       |            |
| EPAB_LAB                                                         | <b>○</b> 🛜 |
| Juditok                                                          | <b>∩</b>   |
| Muterem proba                                                    | ((;•       |
| TACS2                                                            | <b>□</b>   |
| Teszt                                                            | <b>⊖</b> ( |
| Join Other Network<br>Create Network<br>Open Network Preferences |            |

In the appearing window add **cusman@uni-corvinus.hu** as the username and cusman password as password then click on the "Join" button to use the Wi-Fi network right away.

| The Wi-Fi network "eduroam" requires WPA2<br>enterprise credentials. |           |                                    |
|----------------------------------------------------------------------|-----------|------------------------------------|
|                                                                      | Username: | cusman / neptun ID@uni-corvinus.hu |
|                                                                      | Password: | Cusman or neptun password          |
|                                                                      |           | Show password                      |
|                                                                      |           | Remember this network              |
| Invalid pa                                                           | ssword.   |                                    |
| ?                                                                    |           | Cancel                             |